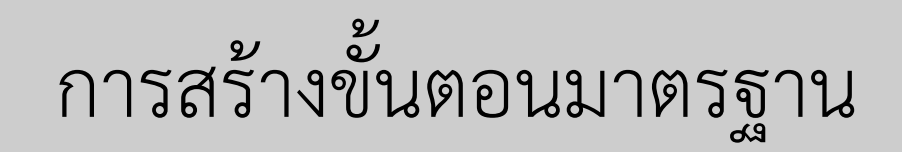

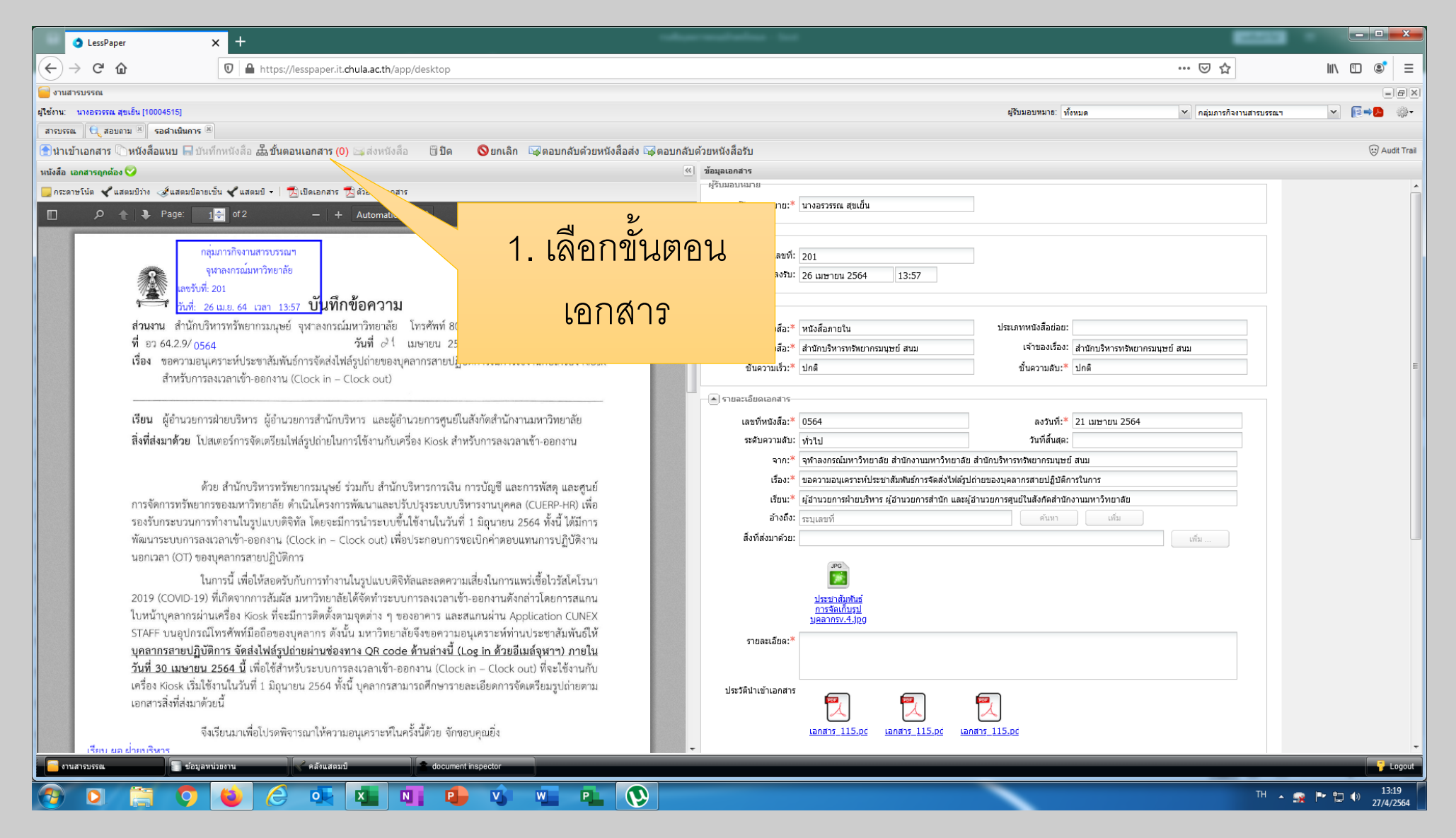

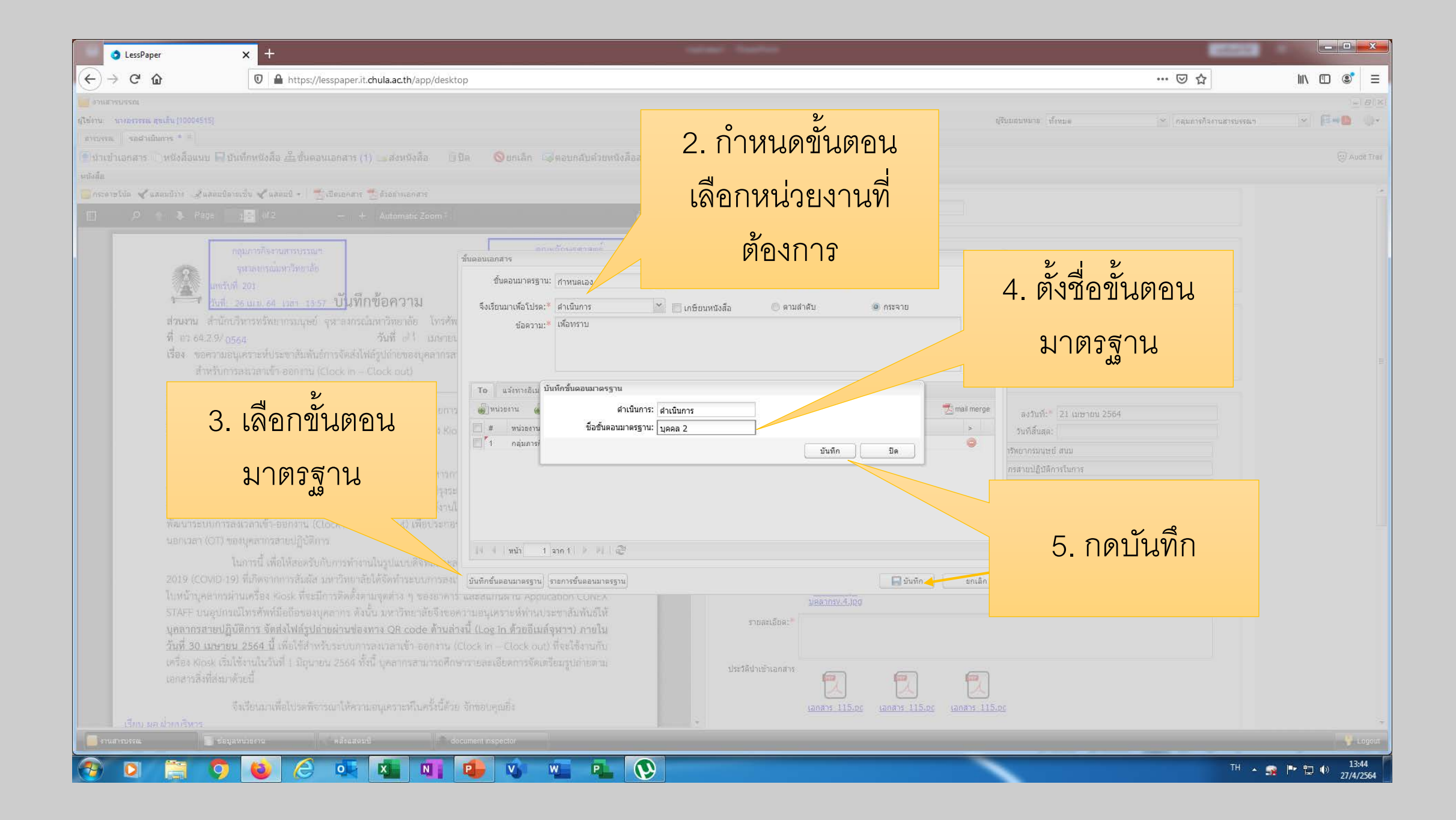

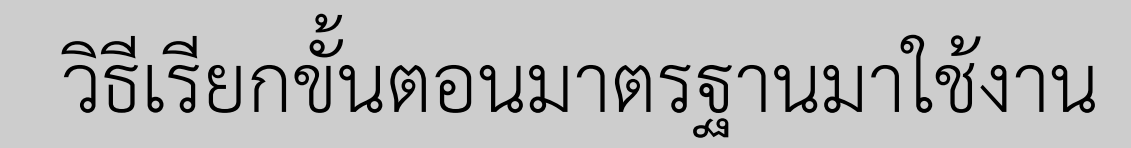

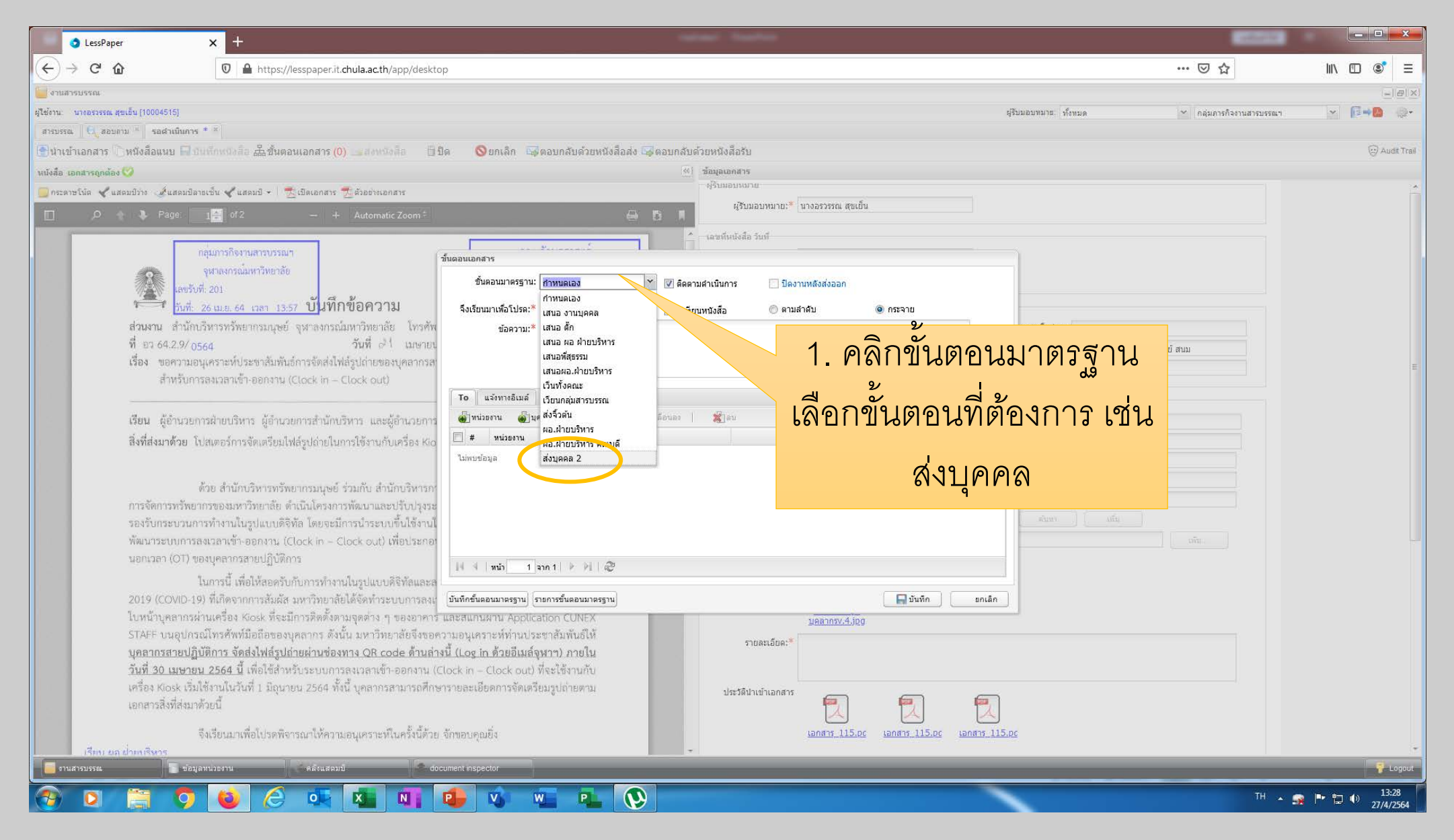

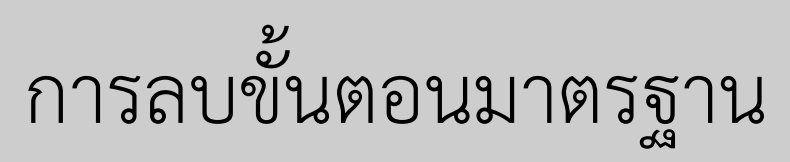

| S LessPa                                                                                                    | aper x +                                                    | and the second second s |                                                                                                    |
|----------------------------------------------------------------------------------------------------|-------------------------------------------------------------|----------------------------------------------------------------------------------------------------|----------------------------------------------------------------------------------------------------|
| (←) → C                                                                                                    |                                                             | q                                                                                                    |                                                                                                    |
|                                                                                                    | Augustication                                               | р<br>๑ ⊗ากนัก 1                                                                                                    |                                                                                                    |
| ขึ้นตอนเอกสาร                                                                                                    | มารถางสาราชาติสารา<br>มาร์สารถางการการการที่มีเพื่อข้อควารม | ชิ้มสอนมาตรฐาน: กำหนดเอง 🎽 🗹 ดัดตามสำเนินการ ปีของานหลังสงออก<br>จึงเรียนมาเหือโปรด: ดำเนินการ 🖉 เกษียนหนังสือ ตามสำลับ 🥶 ต                                                                                                    | กระจาย                                                                                                    |
| ขั้นตอนมาตรฐาน: <mark>ศาหนดเอง</mark> 🗡 🖉 ดิดตามดำเน<br>จึงเรียนมาเพื่อโปรด:* ดำเนินการ 💙 🗖 เกษียนหนัง            | ในการ ☐ ปีดงานหลังส่งออก<br>สือ © ตามสำคับ ๏ิกระจาย         | ชอลวาม: เลยาวาย<br>ชั้นตอบมาตรฐาน ×<br>ภาพบุลเอง<br>เสนอ ราบบุลลอ O                                                                                                    |                                                                                                    |
| ขอดวาม:* เพื่อทราบ<br>To แจ้งทางอีเมล์<br>ญาหน่วยงาน ญาบุคลากร   🏠 เลือนขึ้น 🗣 เลือนลง   2<br>🕅 # รายชื่อ ตำแหน่ง | โลบ       ไม่มี     Stamp                                   | <ul> <li>เริ่างนั่งสามาตรฐานนี้</li> <li>สังการสบชั่นตอบมาตรฐานนี้</li> <li>สังการสบชั่นตอบมาตรฐานนี้</li> <li>เริ่างนั่งสามาตรฐานนี้</li> <li>เริ่างนั่งสามาตรฐานนี้</li> </ul>                                                                                                    | <ul> <li>mail merge</li> <li>ความที่: 21 เมษายม 2564</li> <li>มงกับที่: 21 เมษายม 2564</li> <li>มงกับการบุณฑร์ สนุม</li> <li>กรสามปฏิบัติการในการ</li> <li>สินสิงกัลสำนักงานบราวิทยาสม</li> </ul> |
| <ul> <li>№ 4 (พม้า 1 จาก 1 ) № (2)</li> <li>บันทึกขั้นตอนมาตรฐาน</li> <li>เวลารสันตอนมาตรฐาน</li> </ul>           | 1.เลือกรายการขั้นตอน<br>เอกสาร                              | เป็น มี พนับบาทาง มี เป็น                                                                                                    | 2. เลือกรายการที่ต้องการ<br>ลบ / ใช่                                                                                                    |